- 1. the SoftPay home screen, press 6 on the keypad. (The SoftPay home screen displays the **Sale**, **Refund**, and **Void** options.)
- 2. Press F3 (Terminal).
- 3. Press F2 (View).
- Press F2 (Next) to cycle through the receipt lines. For example, press F3 (Next) three times to display Header Line 1.

**Note:** If you pass the line you want to change, press **F1** (Previous) to cycle to the previous line.

- 1. To edit the current line, press F3 (Edit).
- 2. Press the **Backspace** key to delete the existing text.
- 3. Use the keypad and **Alpha** key to enter new text as follows:
  - 1. Press the key which displays the letter that you want to insert.
  - 2. Press the **Alpha** key to cycle through the letters until you reach the letter you want to insert.
    - For example, to enter the letter "C" press 2 on the keypad, then press the **Alpha** key three times.
  - 3. Repeat steps a and b until your text is complete.
- 4. When you have finished your changes, press Enter.
- 5. Repeat steps 4-8 to change the text in any other lines.
- 6. Press the **Cancel** key three times to return to the SoftPay home screen.

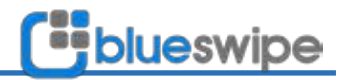